## Orientation Image: Start Here Course Policies Instructor Communication Policy Student Expectations How to Succeed Student Services Student Services Student Services Technology Support Technology (Hardware/Software) DE Helpdesk Contact Information

## **Course Orientation**

## Now Available: Week 0 Course Orientation

In the Commons, you can find a full **Week 0** course orientation. This Module will walk students through what they need to do to get familiar with YOUR online course. Simply fill in highlighted areas with your own information. You can make any necessary edits.

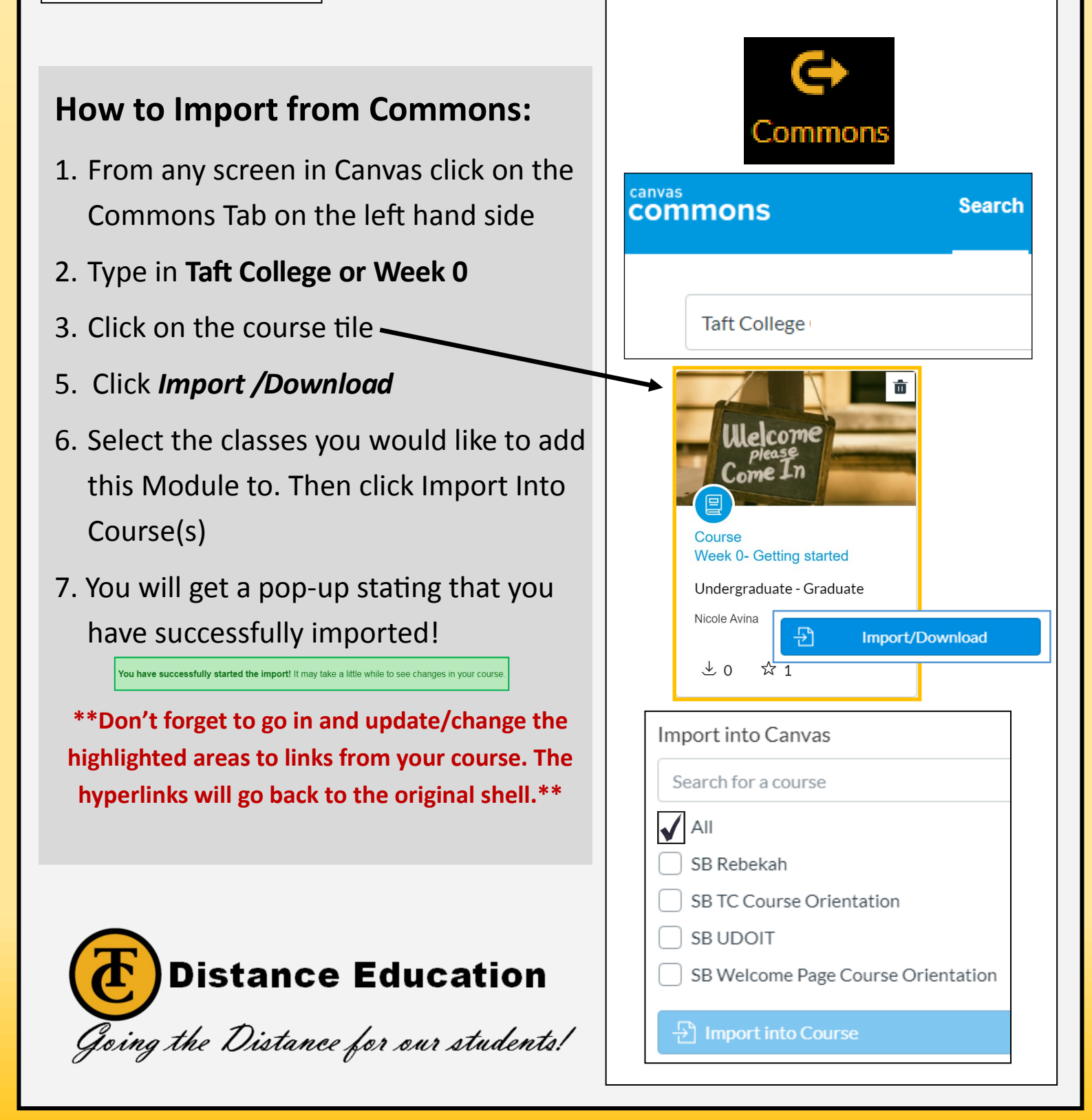